## **SCHOOLOGY Student login**

## To login to Schoology (on computer)– USE CHROME or FIREFOX

 Go to SPMS website (<u>https://www-raider.stjohns.k12.fl.us/</u>). Click "Student" on the left. Click "links for students". On the links for students page and click on Schoology. Direct link to St. Johns Schoology is: <u>https://stjohnsschools.schoology.com</u>

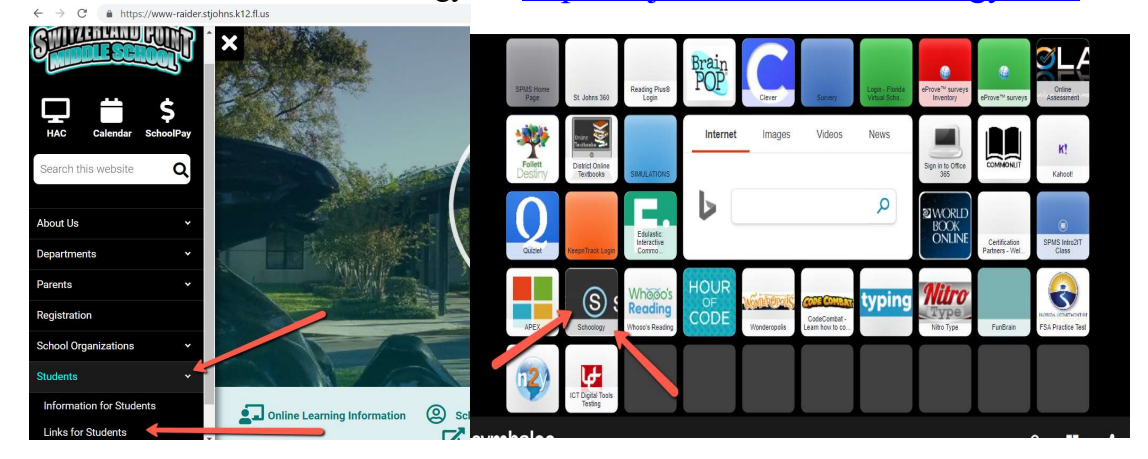

2) You will be redirected to the Microsoft login page

| Microsoft                  |      |     |  |
|----------------------------|------|-----|--|
| Sign in                    |      |     |  |
| Email, phone, or Skype     |      |     |  |
| No account? Create one!    |      |     |  |
| Can't access your account? |      |     |  |
| Sign-in options            |      |     |  |
|                            | Next | t I |  |
|                            |      |     |  |

3) On the Microsoft login page you need to type your "s" number (student number) then @stjohns.k12.fl.us

Example: <u>s1234@stjohns.k12.fl.</u>us DO NOT TYPE A PASSWORD HERE Click enter or sign in

3) You will be taken to the SJCSD single sign on page

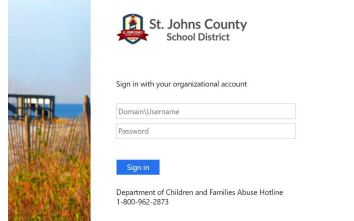

5) At the single sign on page you need to enter your s# and your password. This is the same username and password you use for HAC and to logon to computers. (The password is usually an animal and a number. Homeroom teachers can look up this information, if the you need it.)

6) You should be on your Schoology home page.

If joining a conference, follow the steps on the document labeled "login to zoom for students." Conferences are located in Schoology groups and then in the group's resources.